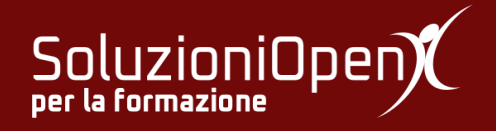

# Le applicazioni di Google: Classroom

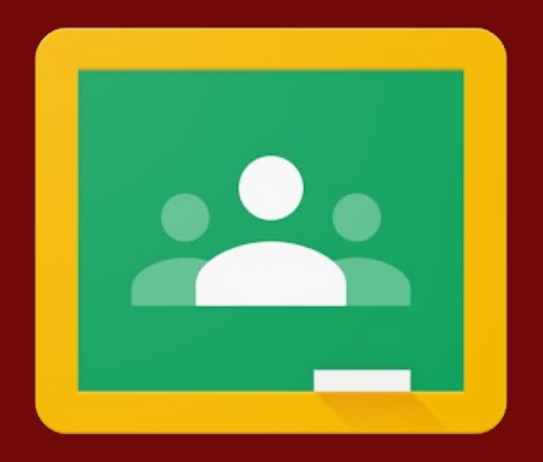

# Annunci e post

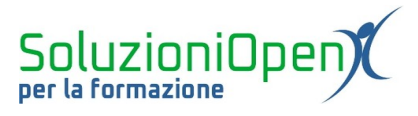

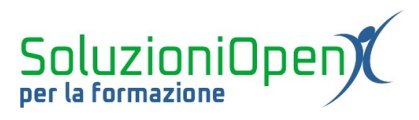

## Indice generale

| Licenza                                       | 4 |
|-----------------------------------------------|---|
| Collaboratori                                 | 4 |
| Data di pubblicazione e versione del software | 4 |
| Annunci e post                                | 5 |

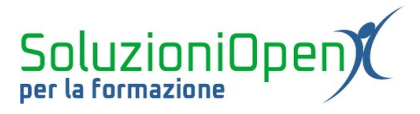

#### Licenza

Copyright © 2019 – Soluzioni Open.

I collaboratori sono elencati nella sezione successiva. Il presente documento può essere distribuito e/o modificato secondo quanto previsto dalla licenza Creative Commons Attributione-Non commerciale - Condividi allo stesso modo (<u>http://creativecommons.org/licenses/by-nc-sa/4.0/deed.it</u>), versione 4.0 o successive.

Tutti i marchi citati nel documento appartengono ai legittimi proprietari.

#### Collaboratori

- Antonio Faccioli
- Samantha Ferrucci

#### Data di pubblicazione e versione del software

Data di pubblicazione 31/03/2020. Basato su Google.

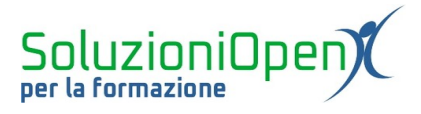

### Annunci e post

In questo breve capitolo, ci occuperemo di scrittura, modifica ed eliminazione di annunci e post.

Scrivere un post:

- accedere alla sezione Stream del corso;
- clic sulla casella Condividi un post;

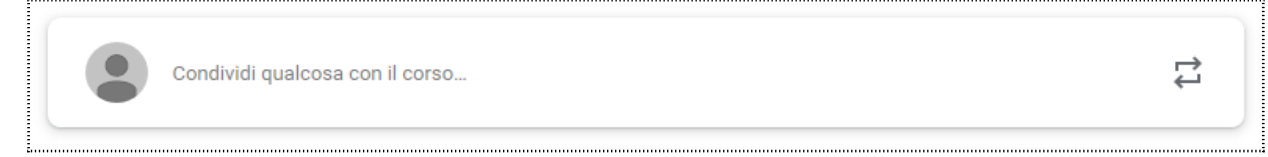

### Figura 1: Scrivi post

- digitare il testo del messaggio;
- > aggiungere eventuali allegati cliccando su Aggiungi;
- clic Pubblica.

| Condividi con il corso |  |  |
|------------------------|--|--|
|                        |  |  |
|                        |  |  |
|                        |  |  |

Figura 2: Pubblicare annuncio

Un post può essere modificato sia se salvato come bozza, sia se già pubblicato.

Salvare in bozza:

- cliccare sul triangolino accanto al pulsante Pubblica, dopo aver scritto il messaggio;
- Salva bozza.

Comparirà una nuova voce Annunci salvati sopra la casella di digitazione di annunci e post.

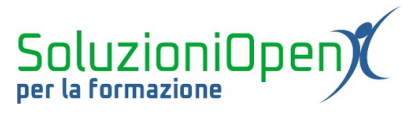

Cliccare su tale voce e aprire il messaggio.

Ora modificare o completare il post e cliccare su Pubblica.

Il post potrà essere letto e commentato da tutti gli studenti iscritti al corso.

Modificare un post già pubblicato:

- clic sui tre puntini accanto al messaggio;
- > Modifica;
- ➢ effettuare la modifica;
- ➢ Pubblica.

Eliminare un post:

- clic sui tre puntini accanto al messaggio da cancellare;
- Elimina.

| 12:25                                                                                                    | :                          |
|----------------------------------------------------------------------------------------------------|----------------------------|
| Buongiorno ragazzi,<br>nel pomeriggio condividere nuovo materiale riguardante il capitolo sul Foglio di calcolo. | Sposta in alto<br>Modifica |
| Aggiungi commento per il corso                                                                                   | Elimina<br>Copia link      |

Figura 3: Modificare ed eliminare un annuncio